## "风起"用户使用手册

作者: [宁志永]

日期: [2020-01-15]

公司: [杭州云策网络技术有限公司]

### 目录

| 1 | 应用) | 入口         | 3 |
|---|-----|------------|---|
|   | 1.1 | 系统登录       | 3 |
|   | 1.2 | 用户注册       | 3 |
| 2 | 用户值 | 吏用         | 4 |
|   | 2.1 | Linux 扫描   | 4 |
|   | 2.2 | Windows 扫描 | 6 |
|   |     |            |   |

# 1 应用入口

#### 1.1 系统登录

进入"风云动套件"风起登录界面呈现

| 🖳 Login |       | × |
|---------|-------|---|
|         |       |   |
|         | 账号:   |   |
|         | 密码:   |   |
|         | 注册 登录 |   |
|         |       |   |

#### 1.2 用户注册

"风云动套件"仅支持公司邮箱注册,

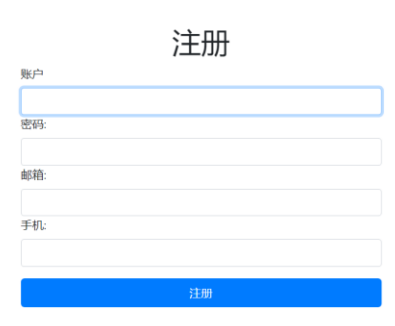

进入到用户注册页面,设置账户、密码、邮箱、手机号。点击注册,注册成功后,在登录页面使用刚刚注册的账号进行登录。登录进去的界面:

在账号认证页面填入公司的企业名称、归属地、企业类别、地址、税号、电话、邮箱地址、银行账号、银行、法人、法人身份证,上传 200KB~10MB 营业执照图片,点击保存。可以向管理员提交认证申请,管理员审批企业认证申请。无论审批是否通过,邮箱都会收到邮件通知。审批通过,刷新页面即可正常使用系统功能。

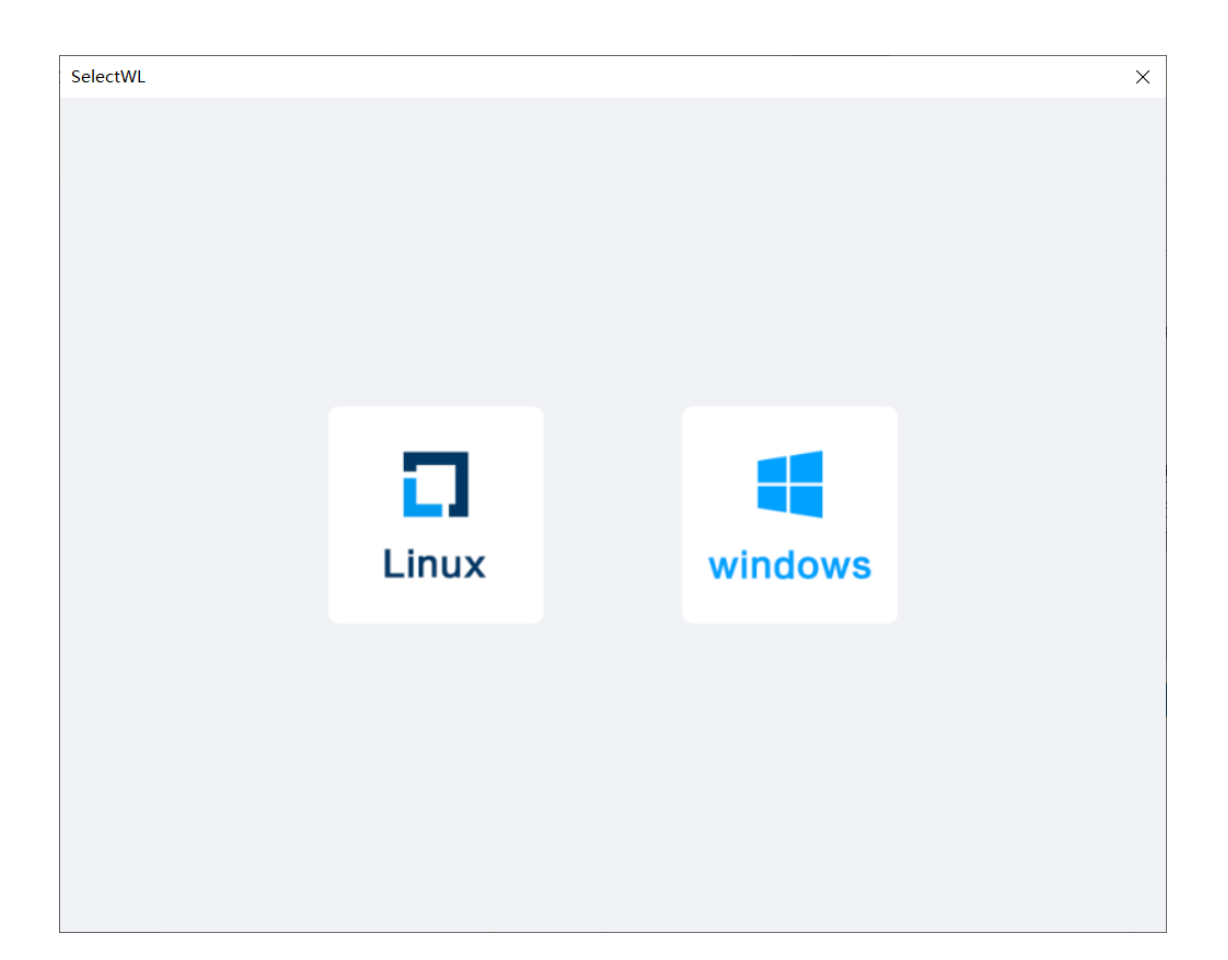

## 2 用户使用

#### 2.1 Linux 扫描

点击左边的 Linux 按钮, 进入 Linux 扫描界面

| x           |           |          |          |  |
|-------------|-----------|----------|----------|--|
| IP:         | IPAddress | IPStatus | IPDetail |  |
| 用户名:        |           |          |          |  |
| 口令类型: 密码 >> |           |          |          |  |
|             |           |          |          |  |
| □ 是省持续扫描    |           |          |          |  |
|             |           |          |          |  |
|             |           |          |          |  |
| 秋           |           |          |          |  |

该界面主要有以下几个功能: 扫描单台 Linux 或多台 Linux 机器、扫描信息导出 csv。 在界面左边 IP 框输入对应的单个 IP, 如: 40.90.168.11 或多个 IP, 如: 40.90.168.11,40.90.168.13 或 IP 段, 如: 40.90.168.10-40.90.168.14、在用户名输入框输入对应用户名, 如: root、在 口令类型选择密码或密钥, ①选择密码时, 需输入对应密码如: 123456, ②选择密钥时, 选 择对应密钥文件

CentOS75\_key.pem

是否持续扫描:不勾选时,所有符合 IP,用户名,口令的机器会扫描一次信息。 勾选时,需选择扫描间隔时间段,该过程进行时,请勿关闭窗体。

☑ 是否持续扫描

扫描间隔:

| 1小时  | ~ |
|------|---|
| 30分钟 |   |
| 1小时  |   |
| 2小时  |   |
| 6小时  |   |
| 12小时 |   |
| 24小时 |   |

最后点击获取按钮,扫描机器信息。

| IPAddress    | IPStatus | IPDetail |
|--------------|----------|----------|
| 40.90.168.14 | 正在连接     | 查看详情     |
| 40.90.168.15 | 正在连接     | 查看详情     |

 IP, 用户名, 密码不对应时, 便会出现 IP 解析错误

 40.90.168.15
 IP 解析错误

扫描完成后,在窗体左边点击导出按钮,可以扫描完成的信息导出为 csv 文件

#### 2.2 Windows 扫描

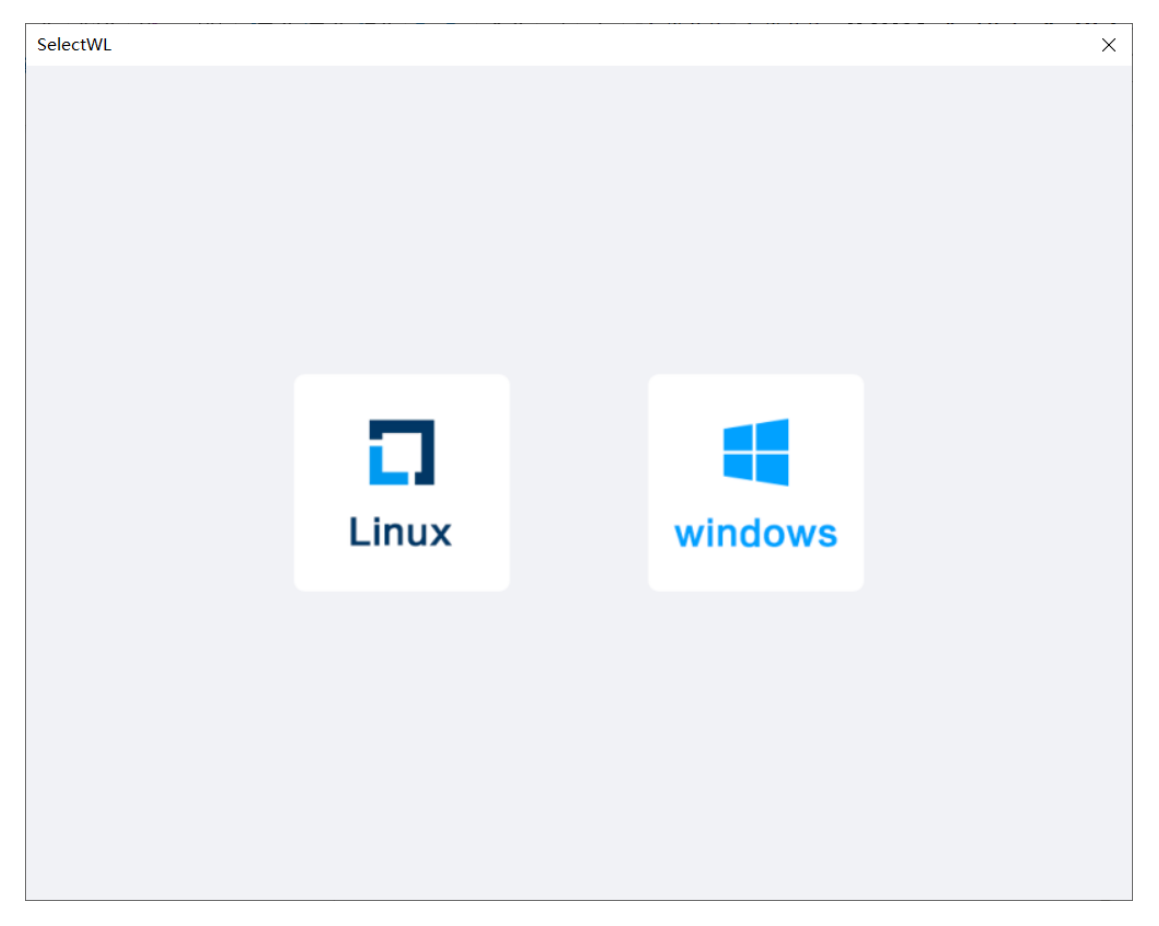

点击右边的 windows 扫描按钮, 进入 windows 扫描界面

| dows         |           |          |          |  |
|--------------|-----------|----------|----------|--|
| TP:          | IPAddress | IPStatus | IPDetail |  |
|              |           |          |          |  |
| 用户名:         |           |          |          |  |
| <u>漆</u> 四:  |           |          |          |  |
|              |           |          |          |  |
| □ 是否持续扫描     |           |          |          |  |
|              |           |          |          |  |
|              |           |          |          |  |
|              |           |          |          |  |
| <b>获取</b> 导出 |           |          |          |  |
|              |           |          |          |  |
|              |           |          |          |  |

在界面左边输入对应 IP: 如 10.0.1.11 、或多个 IP: 如 10.0.1.11,10.0.1.13、或 IP 段: 如 10.0.1.10-10.0.1.15。在用户名、密码输入框输入对应的用户名和密码。选择是否持续扫描(参考 Linux 持续扫描)。

最后点击获取按钮,获取机器信息

| IPAddress | IPStatus | IPDetail |
|-----------|----------|----------|
| 10.0.1.29 | 正在连接     | 查看详情     |

扫描完成后,在界面左边,点击导出按钮,将扫描的机器信息导出为 csv 文件。

| 🕳 系统保留 (D:) | ~ <    |                 | > |  |
|-------------|--------|-----------------|---|--|
| 文件名(N):     | 2021 1 | 15 14 29 19.csv | ~ |  |
| 保存类型(T):    |        |                 | ~ |  |